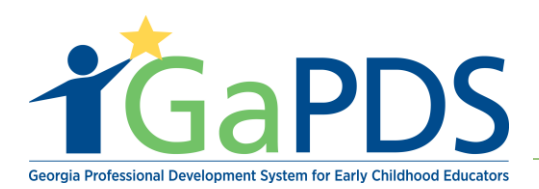

# How to Find Scheduled Training Sessions

# 1. Log into your GaPDS, click the "Trainings" navigation tab.

- 2. The My Profile page displays:
  - a. Hover over Trainings.
  - b. Select Find Scheduled Training Session.

|                                         | Test                            | Georgia Profes              | sional Development S                      | /stem         |                                             |               |          |
|-----------------------------------------|---------------------------------|-----------------------------|-------------------------------------------|---------------|---------------------------------------------|---------------|----------|
| <b>1</b> G                              | apds                            |                             | for Early Childhood Edu                   | cators        |                                             |               |          |
| 🖶 My Profile                            | Trainings Conference            | es 🔻                        |                                           |               |                                             |               |          |
| My Profi                                | My Scheduled Training           |                             |                                           |               |                                             |               |          |
| my rion                                 | Q Find Scheduled Training       | g Session                   |                                           |               |                                             |               |          |
|                                         | <b>Q</b> Search Approved Traini | ing                         |                                           |               |                                             |               |          |
| Home Vis                                | Canceled Sessions               |                             |                                           |               |                                             |               |          |
| SSN:                                    | (-XX02                          |                             | Primary Phone #:<br>(404) 267-2760 (Work) |               | Email:<br>alexis-breanna iefferson@decal.ga | dov           |          |
| ,,,,,,,,,,,,,,,,,,,,,,,,,,,,,,,,,,,,,,, |                                 |                             | (101)201 2100 (11011)                     |               | alono prodinila jonorosni igaoodi.ga        | .901          |          |
|                                         |                                 |                             |                                           |               |                                             |               | Update   |
| Educat                                  | ion Information                 |                             |                                           |               |                                             |               |          |
| Euucai                                  |                                 |                             |                                           |               |                                             |               | -        |
|                                         |                                 |                             |                                           |               |                                             |               | Update   |
| Secondary                               | Education:                      |                             |                                           |               |                                             |               |          |
|                                         | High School Dip                 | loma/GED: Yes               |                                           |               |                                             | Evidence: 📑 🗙 |          |
| Post-Seco                               | ndary Education:                |                             |                                           |               |                                             |               |          |
| _                                       | Level                           | Institution / City          |                                           | Major / Minor |                                             | Degree Date   | Evidence |
| 1                                       | Bachelor Degree                 | Emory University<br>Atlanta |                                           | Social Work   |                                             | 06/02/2008    | 1        |

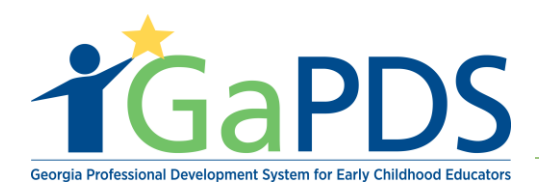

#### 3. The Find Scheduled Training Session page displays.

- a. To find the appropriate training, enter in any of the following information:
  - 1. Training Name
  - 2. Keyword
  - 3. County/Zip code
  - 4. Session Dates
  - 5. Popular Searches
  - 6. Training Focus
  - 7. Training Format
  - 8. Training Level
  - 9. Language
  - 10. Workforce Knowledge and Competencies
  - 11. State Approved Trainer Code
  - 12. State Approved Trainer First Name
  - 13. State Approved Trainer Last Name

### **Q** Find Scheduled Training Session

| Training Search Criteria                                                                                                    |                                                                                                    |  |  |  |
|----------------------------------------------------------------------------------------------------|----------------------------------------------------------------------------------------------------|--|--|--|
| To find the training you wish to register for, enter at least one search                                                                                                    | ch criteria and click Search Training.                                                                                                    |  |  |  |
| Training Name:                                                                                                    | Training Focus:       Preschool 3-4 years         Administration       Georgia's Pre-K 4 Years         Center-Based Care       School Age 5+ years         Infant 0-12 months       Inclusion         Toddler 13-36 months       Dual Language Learners |  |  |  |
| Keyword:<br>County:<br>Zip Code:                                                                                                    | Training Format:     Training Level:     Language:       Face-to-Face     Beginner     Select>       Hybrid     Intermediate     Online       Online     Advanced                                                                                       |  |  |  |
| Select>   Session Dates:  This Week Next Month This Month Date Range                                                                                                    | Workforce Knowledge and Competencies: Expansion Competency 1: Promoting Child Development and Learning                                                                                                    |  |  |  |
| From: To:<br>mm/dd/yyyy mm/dd/yyyy Popular Searches:                                                                                                    | Competency 2: Building Family and Community Relationships ECE2.1 ECE2.2 ECE2.3                                                                                                    |  |  |  |
| <ul> <li>CDA Training</li> <li>40 Hour Director Training</li> <li>Health and Safety Orientation</li> <li>Health and Safety Plus 6</li> <li>Training For Trainers</li> </ul> | State Approved Trainer Code:         State Approved Trainer First Name:    State Approved Trainer Last Name:                                                                                                    |  |  |  |
| -                                                                                                    | Search Training Clear                                                                                                    |  |  |  |

Bright from the Start: Georgia Department of Early Care and Learning

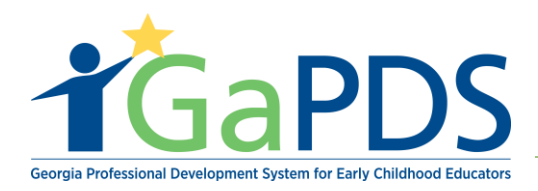

## b. Click 'Search Training'

| <b>X</b> Find Scheduled Training Sess                                                                              | ion                                                                                                    |                                                                                                    |                            |  |
|----------------------------------------------------------------------------------------------------|----------------------------------------------------------------------------------------------------|----------------------------------------------------------------------------------------------------|----------------------------|--|
| Fraining Search Criteria                                                                                           |                                                                                                    |                                                                                                    |                            |  |
| To find the training you wish to register for, enter at least one search                                           | ch criteria and click <b>Search Training</b> .                                                                          |                                                                                                    |                            |  |
| Training Name:                                                                                                    | Training Focus:<br>Administration<br>Center-Based Care<br>Home-Based Care<br>Infant 0-12 months<br>Toddler 13-36 months | <ul> <li>Preschool 3-4 years</li> <li>Georgia's Pre-K 4 Years</li> <li>School Age 5+ years</li> <li>Inclusion</li> <li>Dual Language Learners</li> </ul> |                            |  |
| Keyword:                                                                                                    | Training Format:                                                                                                    | Training Level:                                                                                                    | Language:<br>Select>       |  |
| County:         Zip Code:           Select>         •                                                              | <ul><li>Hybrid</li><li>Online</li><li>Webinar</li></ul>                                                                 | <ul> <li>Intermediate</li> <li>Advanced</li> </ul>                                                                                                    |                            |  |
| Session Dates:<br>This Week Next Month<br>This Month Date Range                                                    | Workforce Knowledge and C<br>Competency 1: Promoting Child                                                              | Competencies:                                                                                                    | Expand                     |  |
| From: To:<br>mm/dd/yyyy mm/dd/yyyy                                                                                 | Competency 2: Building Family and Community Relationships CECE2.1 CECE2.2 ECE2.3                                        |                                                                                                    |                            |  |
| Popular Searches:<br>CDA Training<br>40 Hour Director Training                                                     | State Approved Trainer Code                                                                                             | e:                                                                                                    | •                          |  |
| <ul> <li>Health and Safety Orientation</li> <li>Health and Safety Plus 6</li> <li>Training For Trainers</li> </ul> | State Approved Trainer First                                                                                            | : Name: State Ap                                                                                                    | pproved Trainer Last Name: |  |

\*\*Note you do not have to enter information into all fields in order to find the appropriate training.

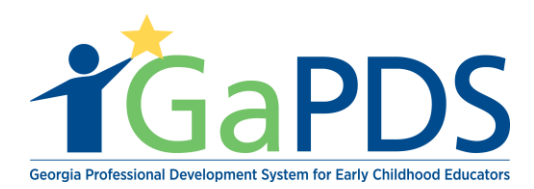

4. The Find Scheduled Training Session results display.

| Click on the Class Tit  | Click on the Class Title to view additional details and schedule for the selected class. |                                                                                                    |                                                                                                    |  |  |  |  |
|-------------------------|------------------------------------------------------------------------------------------|----------------------------------------------------------------------------------------------------|----------------------------------------------------------------------------------------------------|--|--|--|--|
| arch                    |                                                                                          |                                                                                                    |                                                                                                    |  |  |  |  |
| Class Hours             |                                                                                          |                                                                                                    |                                                                                                    |  |  |  |  |
| Training to test how    | Training to test how the class hours work when sceduling a session                       |                                                                                                    |                                                                                                    |  |  |  |  |
|                         |                                                                                          |                                                                                                    |                                                                                                    |  |  |  |  |
| Format:<br>Face-to-Face | Hours:<br>5.00                                                                           | Language:<br>English                                                                                                    | Dec 02 2019 8:30AM - 4:30PM                                                                                                    |  |  |  |  |
|                         |                                                                                          |                                                                                                    |                                                                                                    |  |  |  |  |
|                         |                                                                                          |                                                                                                    |                                                                                                    |  |  |  |  |
|                         |                                                                                          |                                                                                                    |                                                                                                    |  |  |  |  |
|                         |                                                                                          |                                                                                                    |                                                                                                    |  |  |  |  |
|                         |                                                                                          |                                                                                                    |                                                                                                    |  |  |  |  |
|                         |                                                                                          |                                                                                                    |                                                                                                    |  |  |  |  |
|                         | Inch                                                                                     | Click on the Class Title to view additional deta<br>Class Hours<br>Training to test how the class hours work whe<br>Format: Hours:<br>Face-to-Face 5.00 | Click on the Class Title to view additional details and schedule for the selecter<br>Class Hours Training to test how the class hours work when sceduling a session Format: Hours: Language: Face-to-Face 5.00 English |  |  |  |  |